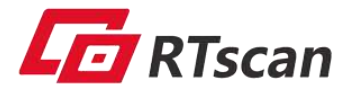

# **User Manual**

(Version 1.2.3)

FOR RT830A

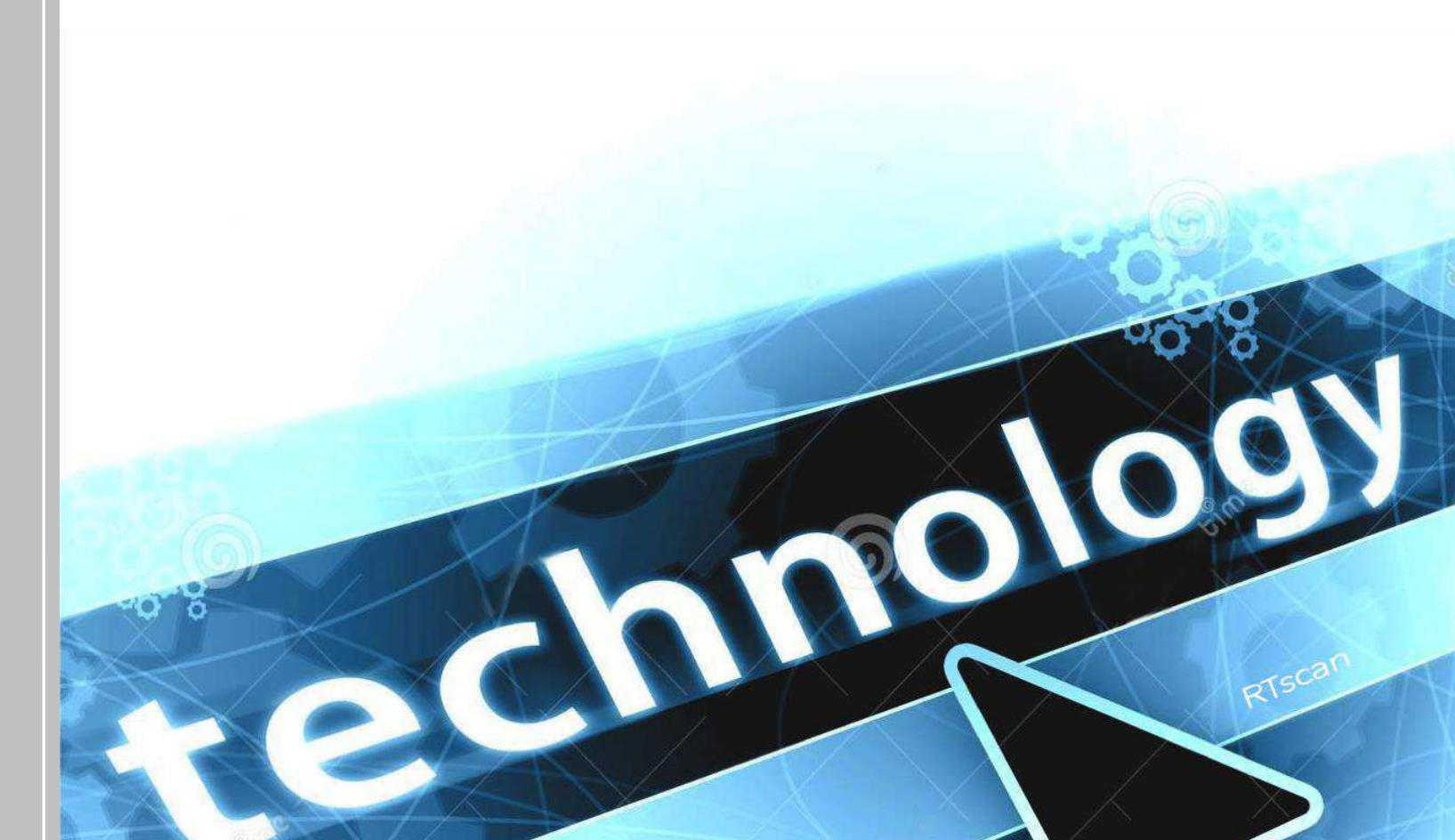

### Table of Contents

| 1 Getting Started                              | 2  |
|------------------------------------------------|----|
| 1.1 About This Guide                           |    |
| 1.2 Barcode Scanning                           |    |
| 1.3 Factory Defaults                           |    |
| 2 Communication Interfaces                     | 3  |
| 2.1 USB COM Port Emulation                     | 4  |
| 2.2 Baud Rate                                  | 4  |
| 2.3 Data Bit & Parity Check & Stop Bit         | 5  |
| 2.4 USB HID-KBW                                | 6  |
| 2.5 USB Country Keyboard Types                 | 7  |
| 2.6 Convert Case                               |    |
| 2.7 RS232 Interface                            |    |
| 3 General Configuration                        | 12 |
| 3.1 Good Read Beeper                           |    |
| 3.2 Good Read Beeper Volume                    |    |
| 3.3 Good Read Beeper Duration                  |    |
| 3.4 Good Read Beeper Tone                      |    |
| 3.9 Presentation Mode Reread Delay             |    |
| 4 Data Formatting                              | 14 |
| 4.1 General Configuration                      | 14 |
| 4.2 Add Prefix                                 |    |
| 4.3 Add Suffix                                 |    |
| 4.4 Clear All Prefix and Suffix                |    |
| 5 Symbologies                                  | 17 |
| 5.1 General Setting                            |    |
| 5.1.1 Restore Symbology Default Setting        |    |
| 5.1.2 Optimize Performance for Retail Use Case |    |
| 5.1.3 Enable/Disable All Symbologies           |    |
| 5.2 1D Symbologies                             |    |
| 5.2.1 Code 128                                 |    |
| 5.2.2 EAN-8                                    |    |
| 5.2.3 EAN-13                                   |    |
| 5.2.4 UPC-E                                    |    |
| 5.2.5 UPC-A                                    |    |
| 5.2.6 Interleaved 2 Of 5                       |    |
| 5.2.7 Matrix 2 Of 5                            |    |
|                                                |    |

| 5.2.8 Industrial 2 Of 5               |    |
|---------------------------------------|----|
| 5.2.9 Code 39                         |    |
| 5.2.10 Coda Bar                       |    |
| 5.2.11 Code 93                        |    |
| 5.2.12 GS1-128                        |    |
| 5.2.13 MSI                            |    |
| 5.2.14 Code 11                        |    |
| 5.3 2D Symbologies                    |    |
| 5.3.1 PDF 417                         |    |
| 5.3.2 QR Code                         |    |
| 5.3.3 Data Matrix                     |    |
| 5.3.4 Maxi code                       |    |
| 5.3.5 Aztec                           |    |
| 5.3.6 Hanxin                          |    |
| 5.4 Postal Symbologies                |    |
| 5.4.1 China Postal Code               |    |
| 5.4.2 Telepen                         |    |
| 6 Q&A                                 | 48 |
| 6.1 How to scan Japanese in QR codes? |    |
| 6.2 How to scan Korean in QR codes?   |    |
| 6.3 How to scan Thai in QR codes?     |    |
| 7 Appendix                            | 51 |
| 7.1 Appendix 1: AIM ID Table          |    |
| 7.2 Appendix 2: ASCII Table           |    |
| 7.3 Appendix 3: Digit Barcodes        |    |

2

### 1.1 About This Guide

This guide provides programming instructions for the RTscan 2D Barcoder Readers: RT860. Users can configure the RTscan 2D Barcoder Reader by scanning the programming barcodes included in this manual.

With the button in the top of the scanner, we can do some quick setup to switch to scanner among: Normal Scan (read print code, cell phone screen code, 1d /2d), 1D fast scan (optimized for 1d quick scanning), Disable scan; please refer to the Quick Start Guide which included in the scanner package.

### 1.2 Barcode Scanning

RTscan 2D Barcoder Reader outstanding in fast scanning and decoding accuracy. Barcodes rotated at any angle can still be read with ease. When scanning a barcode, simply make the bar code face to the scanning window and the scanner will automatically detect and read the code quickly.

### **1.3 Factory Defaults**

Scanning the following barcode can restore the scanner to the factory defaults. **Note:** Use this feature with discretion.

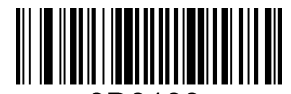

0D0100. Restore All Factory Defaults

# **2** Communication Interfaces

### 2.1 USB COM Port Emulation

With USB interface, scan the USB COM Port Emulation setting code allows the Host to receive data in the way as a serial port does. A driver is required for this feature.

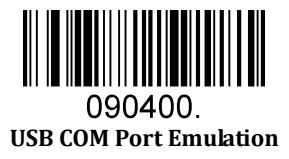

Default serial communication parameters are listed below. Make sure all parameters match the host requirements.

| Parameter             | Factory Default |
|-----------------------|-----------------|
| Baud Rate             | 9600            |
| Parity Check          | None            |
| Data Bits             | 8               |
| Stop Bits             | 1               |
| Hardware Flow Control | None            |

### 2.2 Baud Rate

Baud rate is the number of bits of data transmitted per second. Set the baud rate to match the Host requirements.

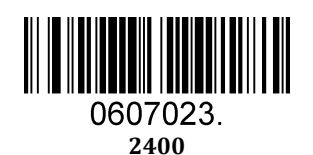

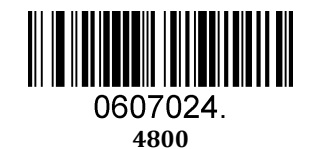

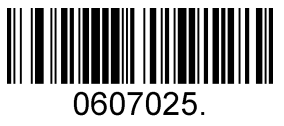

9600

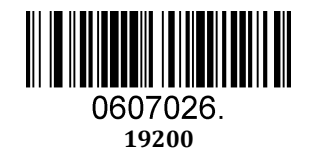

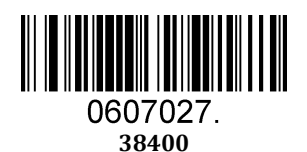

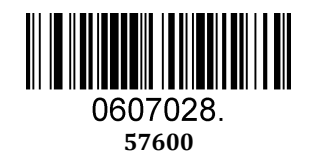

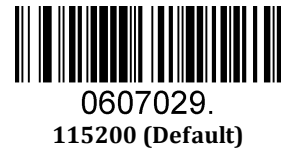

# 2.3 Data Bit & Parity Check & Stop Bit

**Note:** some products only allows default configuration (None Parity/8 Data Bits/1 Stop Bit), configuration command: 0607032; If products do not support multiple configurations, scanning the bar code of non-default configuration would error beep.

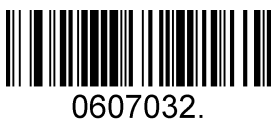

None Parity /8 Data Bits/1 Stop Bit (Default)

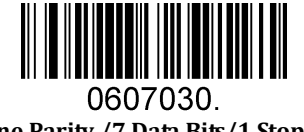

None Parity /7 Data Bits/1 Stop Bit

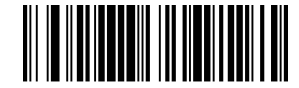

0607031. None Parity /7 Data Bits/2 Stop Bits

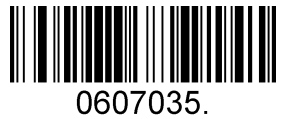

UOU / U35. Even Parity /8 Data Bits/1 Stop Bit

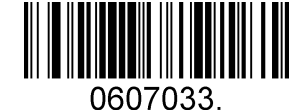

UOU / U33. Even Parity /7 Data Bits/1 Stop Bit

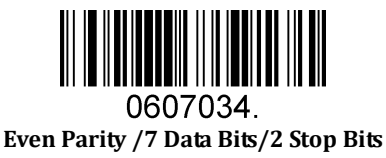

0607036. Odd Parity /7 Data Bits/1 Stop Bit

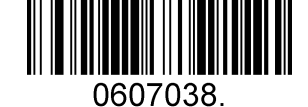

Odd Parity /8 Data Bits/1 Stop Bit

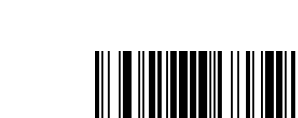

0607037. Odd Parity /7 Data Bits/2 Stop Bit

### 2.4 USB HID-KBW

When you connect the scanner to the Host via a USB connection, you can enable the **USB HID-KBW** feature by scanning the barcode below. Then scanner's transmission will be simulated as USB keyboard input. The Host receives keystrokes on the virtual keyboard. It works on a Plug and Play basis and no driver is required.

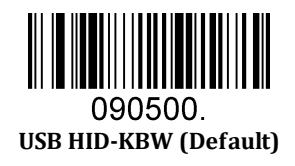

# 2.5 USB Country Keyboard Types

Keyboard layouts vary from country to country. The default setting is 1-U.S. keyboard.

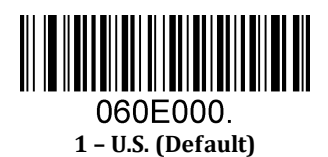

060E008. 3 - Denmark

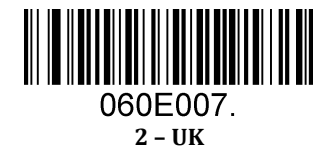

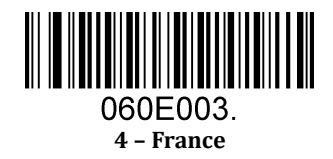

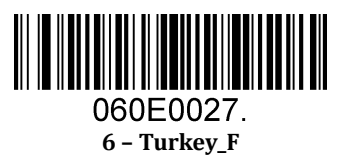

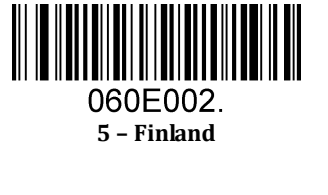

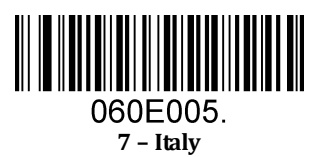

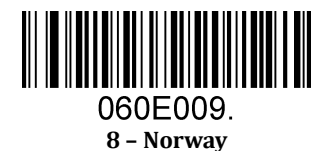

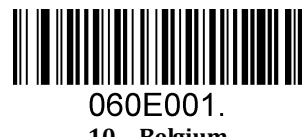

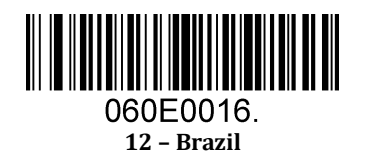

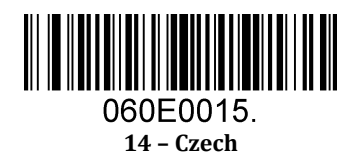

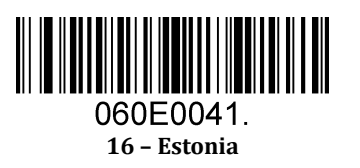

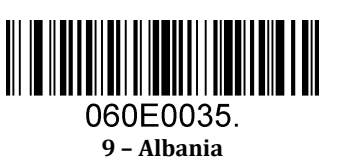

10 - Belgium

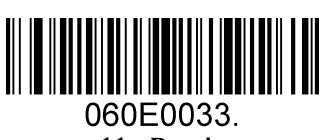

11 - Bosnia

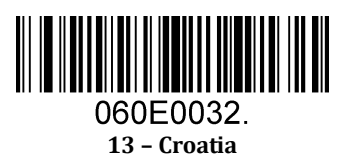

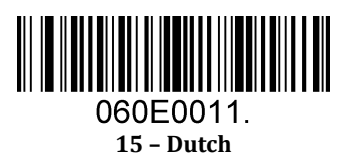

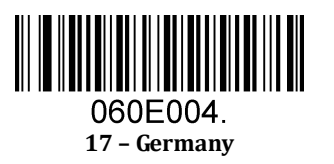

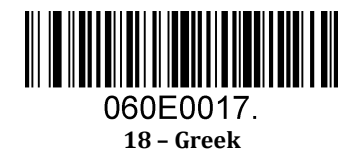

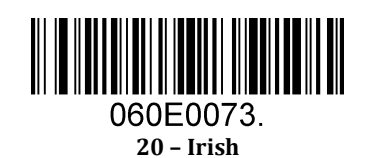

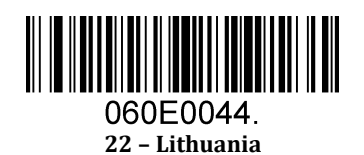

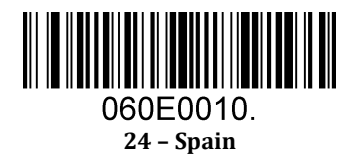

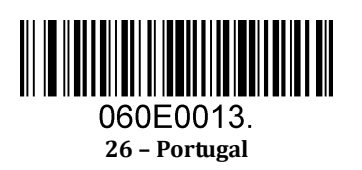

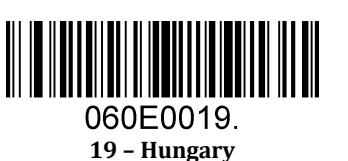

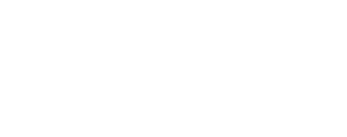

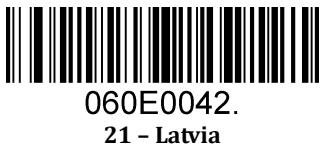

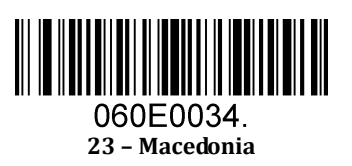

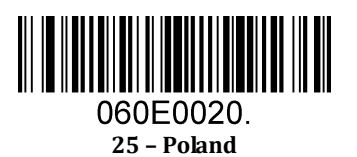

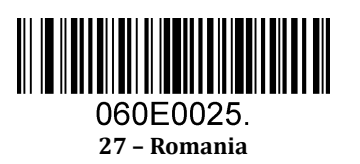

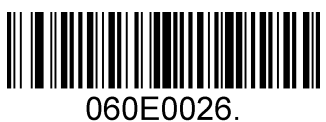

28 – Russia

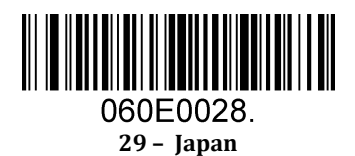

### 2.6 Convert Case

Scan the appropriate barcode below to convert barcode data to your desired case.

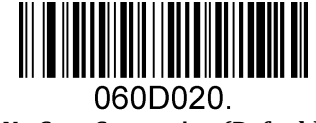

No Case Conversion (Default)

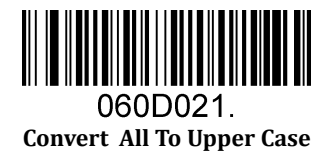

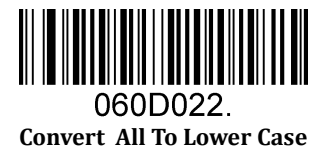

**Example:** When the **Convert All to Lower Case** feature is enabled, barcode data "AbC" is transmitted as "abc".

# 2.7 RS232 Interface

For all of Default serial communication parameters and baud rate setting, same with above for "USB COM Port Emulation"

# **3 General Configuration**

## 3.1 Good Read Beeper

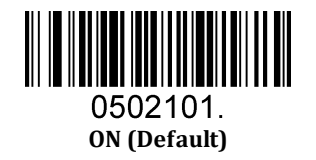

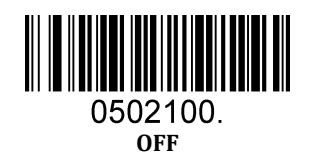

# 3.2 Good Read Beeper Volume

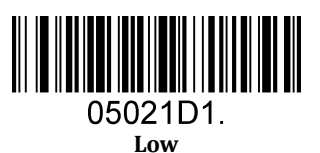

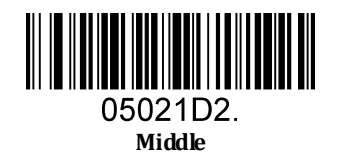

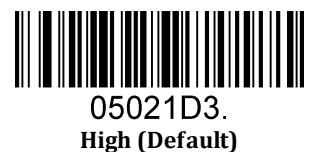

# **3.3 Good Read Beeper Duration**

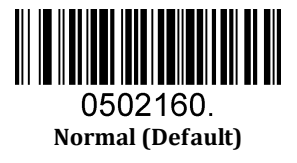

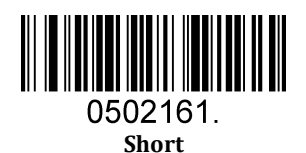

### 3.4 Good Read Beeper Tone

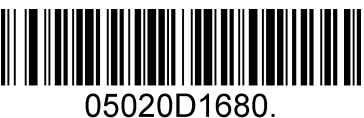

Low Frequency

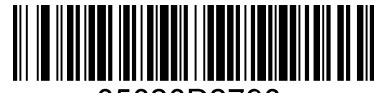

05020D2790. Medium Frequency (Default)

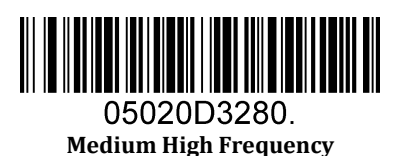

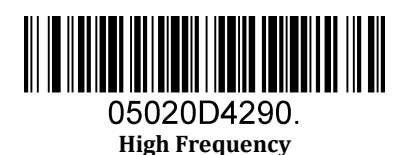

### 3.9 Presentation Mode Reread Delay

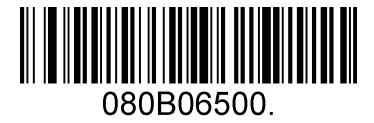

Delay 500 MS (Default)

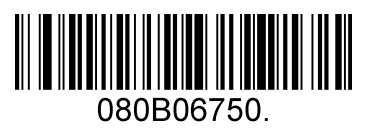

Delay 750 MS

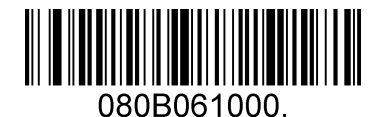

Delay 1000 MS

# **4 Data Formatting**

## 4.1 General Configuration

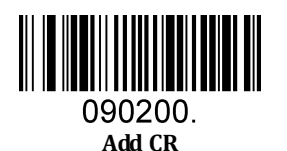

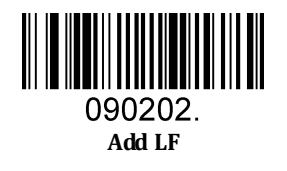

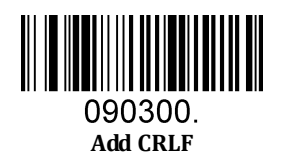

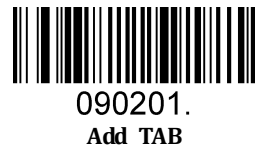

### 4.2 Add Prefix

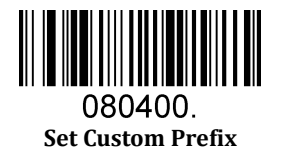

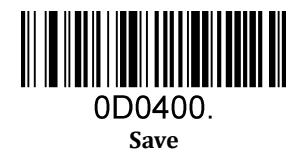

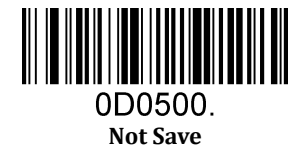

To set a customer prefix, scan the **Set Custom Prefix** barcode and the numeric barcodes which representing the hexadecimal values of a desired prefix, and then scan the **Save** barcode. Refer to <u>Appendix 2</u>: ASCII Table for hexadecimal values of characters.

Example: Set the custom Prefix to "ODE"

- 1. Check the hex values of "ODE" in the ASCII Table. ("ODE": 4F, 44, 45)
- 2. Scan the **Set Custom Prefix** barcode.
- 3. Scan the numeric barcodes"9","9","4","F","4","4","4","4" and "5" in <u>Appendix 3</u>.
- 4. Scan the **Save** barcode.

### 4.3 Add Suffix

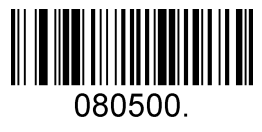

Set Custom Suffix

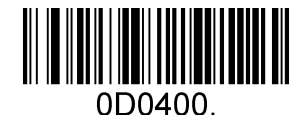

Save

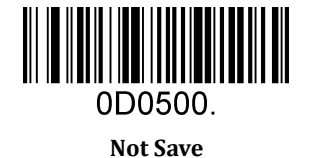

Not Save

To set a customer suffix, scan the **Set Custom Suffix** barcode and the numeric barcodes which representing the hexadecimal values of a desired suffix, and then scan the **Save** barcode. Refer to <u>Appendix 2</u>: ASCII Table for hexadecimal values of characters.

Example: Set the custom Suffix to "ODE"

- 1. Check the hex values of "ODE" in the ASCII Table. ("ODE": 4F, 44, 45)
- 2. Scan the **Set Custom Suffix** barcode.
- 3. Scan the numeric barcodes"9","9","4","F","4","4","4","4","and"5" in <u>Appendix 3</u>.
- 4. Scan the **Save** barcode.

### 4.4 Clear All Prefix and Suffix

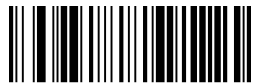

080404. Clear All Prefix And Suffix (Default)

# **5** Symbologies

### **5.1 General Setting**

### **5.1.1** Restore Symbology Default Setting

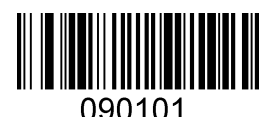

**Restore Symbology Default** 

Symbologies Enable:

Code 128, Code 39, UPC, EAN, Interleaved 2 of 5, Code 93, Coda Bar, GS1-128, Data Matrix, PDF417, QR, Maxi Code, Aztec.

### 5.1.2 Optimize Performance for Retail Use Case

Make for optimize scan performance in most retail barcode scan use case.

Symbologies Enable: UPC, EAN, Code128, QR, PDF417.

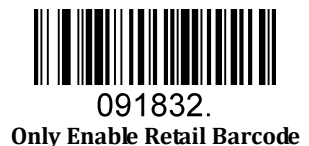

### 5.1.3 Enable/Disable All Symbologies

If the **Disable All Symbologies** feature is enabled, the scanner will not be able to read any non-programming barcodes except the programming barcodes.

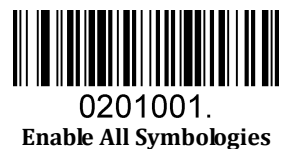

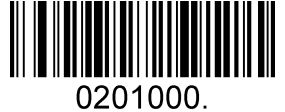

Disable All Symbologies

### 5.2 1D Symbologies

### 5.2.1 Code 128

Enable/Disable Code 128

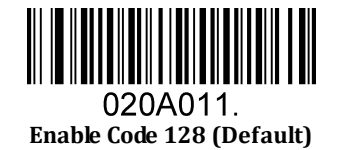

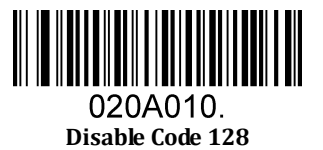

Message Length

Message length can be set to the maximum value or minimum value. The value between the maximum and the minimum is valid.

The maximum value and minimum value can be set using "Programming Command". Please check the programming command guide for the detail.

Code 128 max length command: 020A03. The parameter of this command can be set from min to 90.

Code 128 min length command: 020A02. The parameter of this command can be set from 0 to max.

Example: Set the Barcode Message length of the minimum value is 10; the maximum value is 25. Programming command: Max: 020A0325; Min: 020A0210.

### 5.2.2 EAN-8

Enable/Disable EAN-8

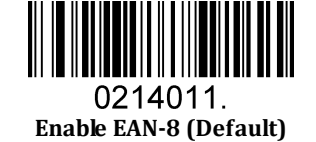

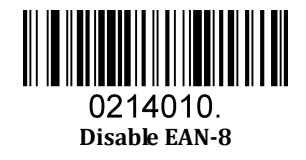

Transmit Check Digit

EAN-8 is 8 digits in length with the last one as its check digit used to verify the accuracy of the data.

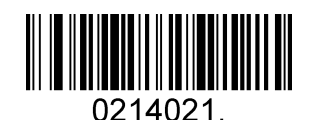

Transmit EAN-8 Check Digit (Default)

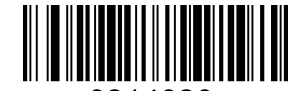

0214020. Do Not Transmit EAN-8 Check Digit

#### Add-On Code

An EAN-8 barcode can be augmented with a two-digit or five-digit add-on code to form a new one. In the examples below, the part surrounded by blue dotted line is an EAN-8 barcode while the part circled by red dotted line is add-on code.

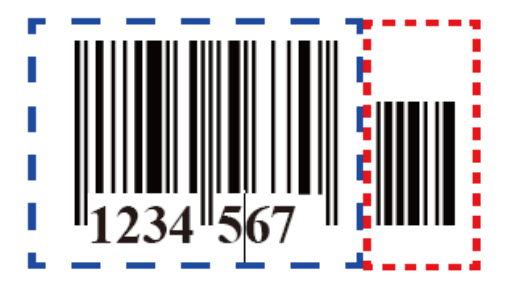

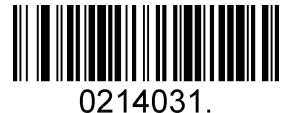

<sup>0214031.</sup> Enable 2-Digit Add-On Code

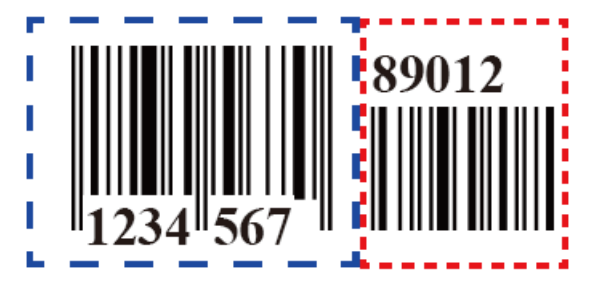

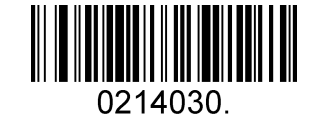

Disable 2-Digit Add-On Code (Default)

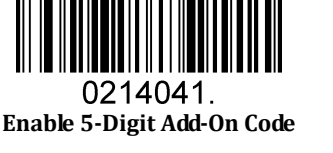

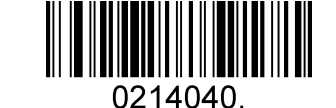

Disable 5-Digit Add-On Code (Default)

Add-On Code Required

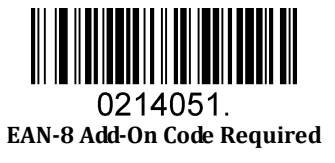

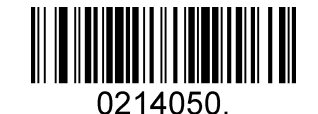

EAN-8 Add-On Code Not Required (Default)

#### ENA/JAN-8 Addenda Separator

When this feature is enabled, there is a space between barcode and addenda. When this feature is disabled, there is no space.

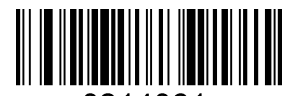

0214061. Enable ENA/JAN-8 Addenda Separator (Default)

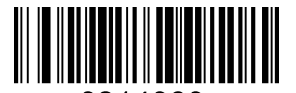

0214060. Disable ENA/JAN-8 Addenda Separator UPC

### 5.2.3 EAN-13

Enable/Disable EAN-13

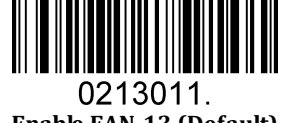

Enable EAN-13 (Default)

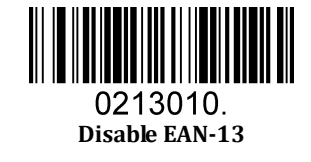

Transmit Check Digit

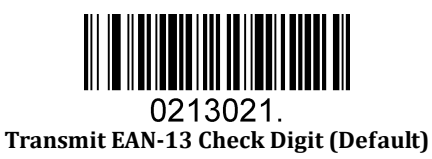

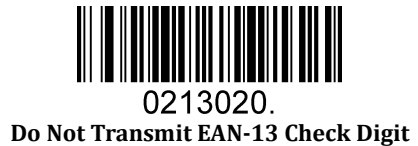

Add-On Code

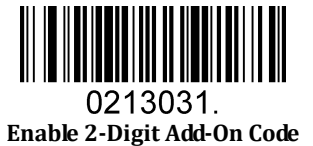

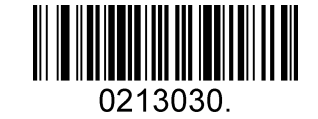

Disable 2-Digit Add-On Code (Default)

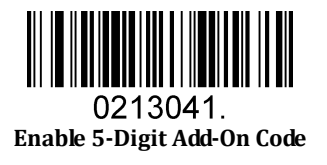

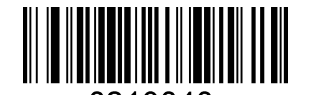

0213040. Disable 5-Digit Add-On Code (Default)

#### Add-On Code Required

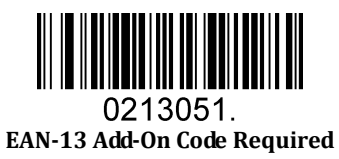

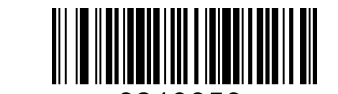

0213050. EAN-13 Add-On Code Not Required (Default)

#### ENA/JAN-13 Addenda Separator

When this feature is enabled, there is a space between barcode and addenda. When this feature is disabled, there is no space.

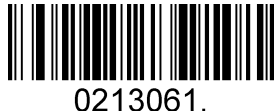

Enable ENA/JAN-13 Addenda Separator (Default)

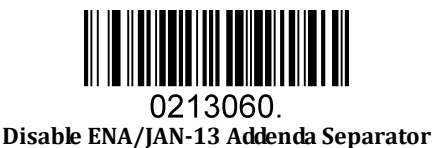

#### **ISBN** Translate

When enable this feature and is scanned, ENA-13 Book land symbols are translated into their equivalent ISBN number format.

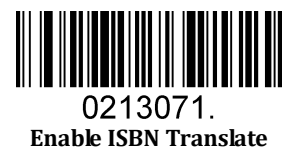

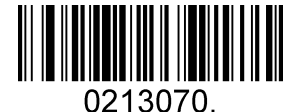

Disable ISBN Translate (Default)

### **5.2.4** UPC-E

Enable/Disable UPC-E0/E1

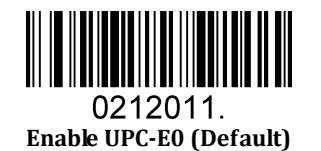

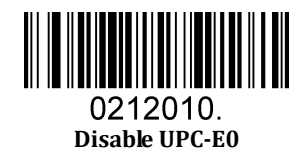

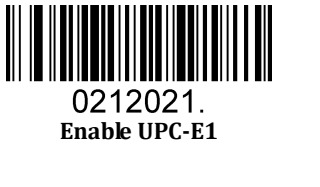

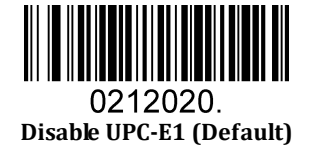

UPC-E0 Check Digit

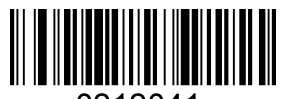

0212041. Enable UPC-E0 Check Digit (Default)

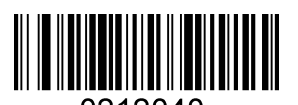

0212040. Disable UPC-E0 Check Digit

### UPC-E0 Expand

UPC-E0 expand expands the UPC-E code to the 12 digits, UPC-A format.

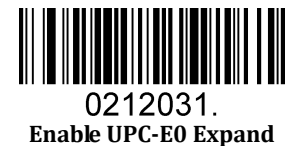

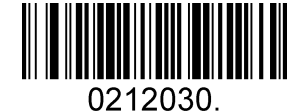

Disable UPC-E0 Expand (Default)

#### UPC-E0 Addenda Required

When required is scanned, the scanner will only read UPC-E barcodes that have addenda.

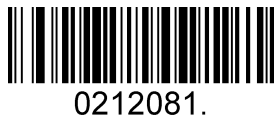

U212U81. Enable UPC-E0 Required

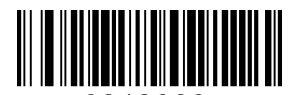

0212080. Disable UPC-E0 Required (Default)

UPC-E0 Addenda Separator

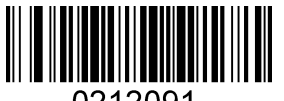

0212091. Enable UPC-E0 Separator (Default)

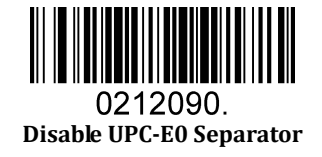

#### UPC-E0 Number System

The number system digit of UPC symbol is normally transmitted at the beginning of the scanned data, but the unit can be programmed so it will be not transmitted.

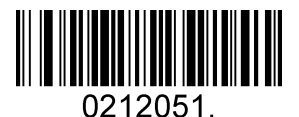

Enable UPC-E0 Number System (Default)

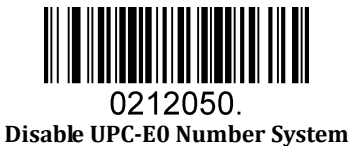

UPC-E0 Addenda

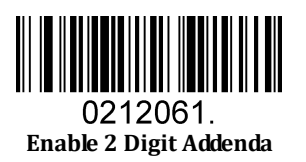

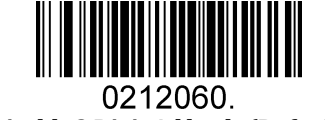

Disable 2 Digit Addenda (Default)

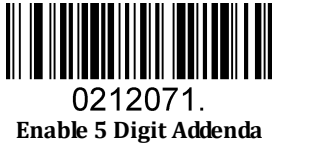

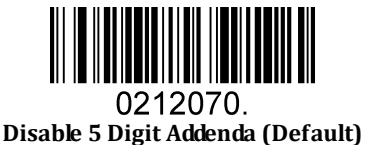

### 5.2.5 UPC-A

Enable/Disable UPC-A

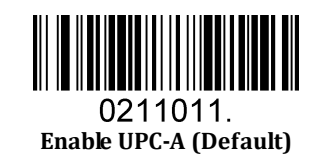

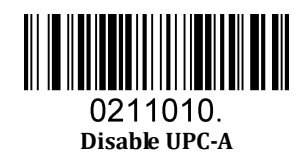

UPC-A Check Digit

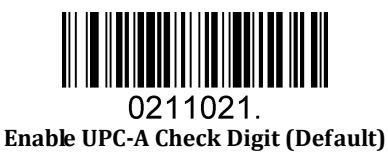

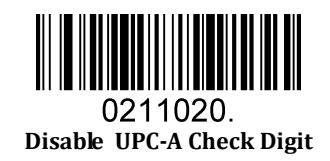

UPC-A Addenda Required

When required is scanned, the scanner will only read UPC-E barcodes that have addenda.

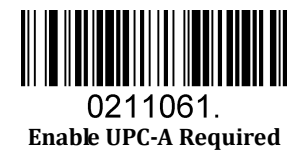

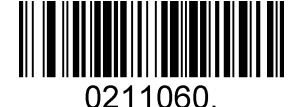

Disable UPC-A Required (Default)

UPC-A Addenda Separator

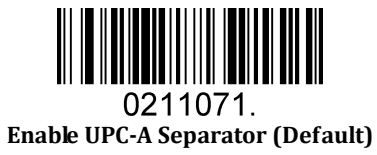

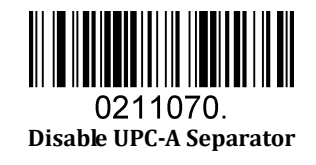

UPC-A: Number System

The number system digit of UPC symbol is normally transmitted at the beginning of the scanned data, but the unit can be programmed so it will be not transmitted.

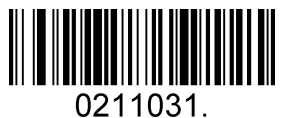

Enable UPC-A Number System (Default)

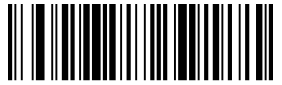

0211030. Disable UPC-A Number System UPC-A: Addenda

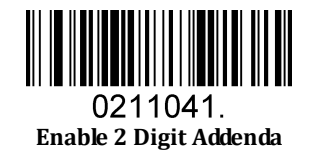

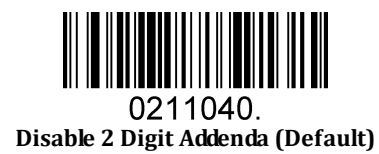

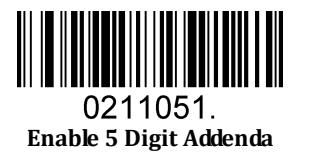

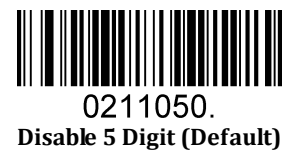

### 5.2.6 Interleaved 2 Of 5

Enable/Disable Interleaved 2 Of 5

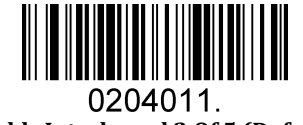

Enable Interleaved 2 Of 5 (Default)

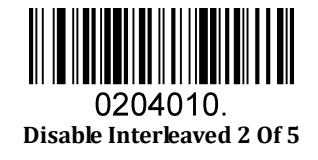

#### Message Length

Message length can be set to the maximum value, minimum value. The data between the maximum and the minimum is valid.

The maximum value and minimum value can be set using Programming Command. Please check the programming command guide for the detail.

Interleaved 2 of 5 max length command: 020404. The parameter of this command can be set from min to 80. Interleaved 2 of 5 min length command: 020403. The parameter of this command can be set from 2 to max. Example: Set the Barcode Message length of the minimum value is 10; the maximum value is 25. Programming command: Max: 02040425 ; Min: 02040310.

Interleaved 2 Of 5 Check Digit

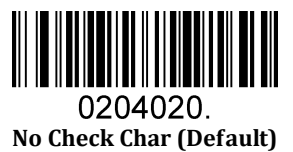

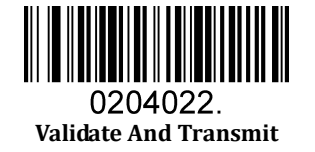

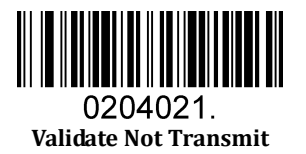

### 5.2.7 Matrix 2 Of 5

Enable/Disable Matrix 2 Of 5

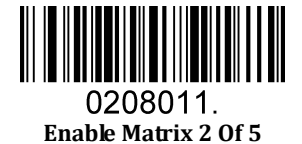

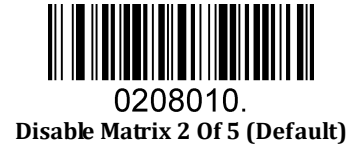

#### Message Length

Message length can be set to the maximum value, minimum value. The value is valid between the maximum and the minimum.

The maximum value and minimum value can be set using Programming command. Please check the programming command guide for the detail.

Matrix 2 of 5 max length command: 020803. The parameter of this command can be set from min to 80.

Matrix 2 of 5 min length command: 020802. The parameter of this command can be set from 1 to max.

Example: Set the Barcode Message length of the minimum value is 10; the maximum value is 25.

Programming command: Max: 02080325; Min: 02080210.

### **5.2.8** Industrial 2 Of 5

Enable/Disable Industrial 2 Of 5

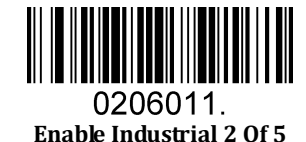

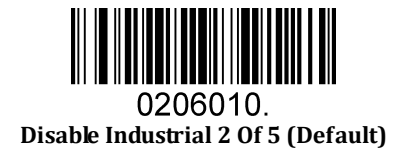

#### Message Length

Message length can be set to the maximum value, minimum value. The value is valid between the maximum and the minimum.

The maximum value and minimum value can be set using Programming command. Please check the programming command guide for the detail.

Industrial 2 of 5 max length command: 020603. The parameter of this command can be set from min to 48.

Industrial 2 of 5 min length command: 020602. The parameter of this command can be set from 1 to max. Example: Set the Barcode Message length of the minimum value is 10; the maximum value is 25.

Programming command: Max: 02060325 ; Min: 02060210.

### 5.2.9 Code 39

Enable/Disable Code 39

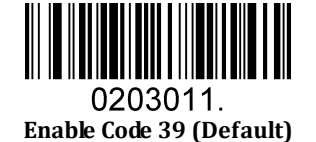

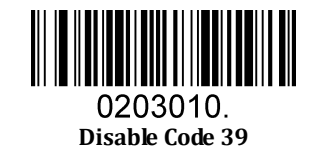

Transmit Start/Stop Character

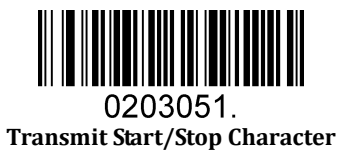

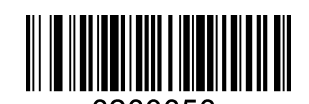

0203050. Do Not Transmit Start/Stop Character (Default)

Code 39 Check Character

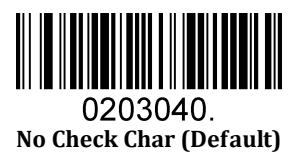

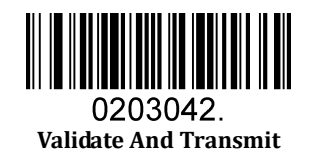

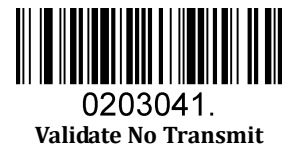

#### Code 39 Append

This function allows the scanner to append several Code 39 barcode data together before transmitting to host. When the scanner encounters a Code 39 barcode with append character (ex. Space character), it buffers the data until it reads a Code 39 barcode which does not have append character. Then the data is transmitted in the order that the barcodes were read.

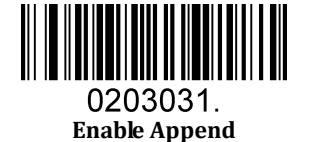

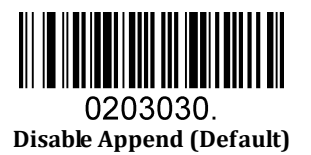

Code 39 Full ASCII

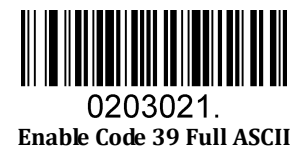

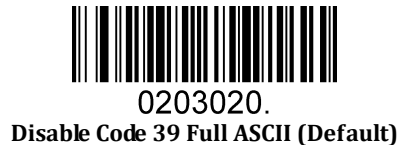

#### Message Length

Message length can be set to the maximum value, minimum value. The value is valid between the maximum and the minimum.

The maximum value and minimum value can be set using Programming command. Please check the programming command guide for the detail.

Code 39 max length command: 020308. The parameter of this command can be set from min to 48.

Code 39 min length command: 020307. The parameter of this command can be set from 0 to max.

Example: Set the Barcode Message length of the minimum value is 10; the maximum value is 25.

Programming command: Max: 02030825 ; Min: 02030710.

### 5.2.10 Coda Bar

Enable/Disable Coda Bar

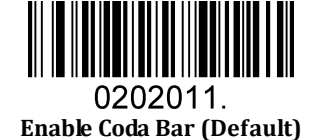

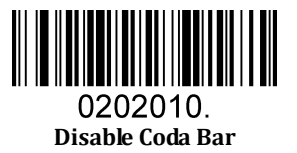

#### Message Length

Message length can be set to the maximum value, minimum value. The data between the maximum and the minimum is valid.

The maximum value and minimum value can be set using Programming command. Please check the programming command guide for the detail.

 $Coda \ bar \ max \ length \ command: \ 020206. \ The \ parameter \ of \ this \ command \ can \ be \ set \ from \ min \ to \ 60.$ 

Coda bar min length command: 020205. The parameter of this command can be set from 2 to max.

Example: Set the Barcode Message length of the minimum value is 10; the maximum value is 25. Programming command: Max: 02020625 ; Min: 02020510.

#### Transmit Start/Stop Character

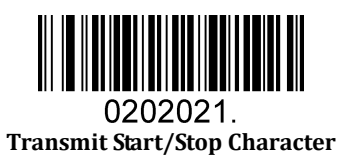

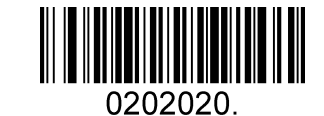

Do Not Transmit Start/Stop Character (Default)

Coda bar Check Character

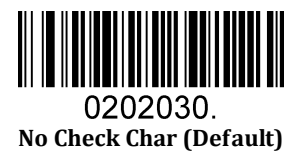

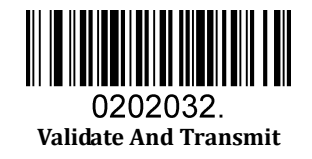

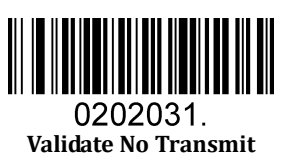

### 5.2.11 Code 93

Enable/Disable Code 93

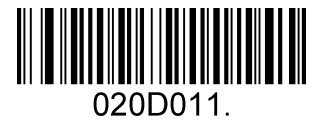

Enable Code 93 (Default)

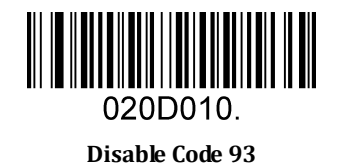

#### Message Length

Message length can be set to the maximum value, minimum value. The data between the maximum and the minimum is valid.

The maximum value and minimum value can be set using Programming command. Please check the programming command guide for the detail.

Code 93 max length command: 020D03. The parameter of this command can be set from min to 80.

Code 93 min length command: 020D02. The parameter of this command can be set from 0 to max.

Example: Set the Barcode Message length of the minimum value is 10; the maximum value is 25.

Programming command: Max: 020D0325 ; Min: 020D0210.

#### Code 93 Append

This function allows the scanner to append several Code 93 barcode data together before transmitting to host. When the scanner encounters a Code 93 barcode with append character (ex. Space character), it buffers the data until it reads a Code 93 barcode which does not have append character. Then the data is transmitted in the order that the barcodes were read.

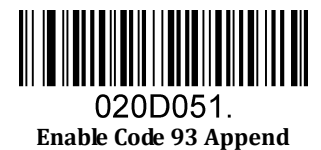

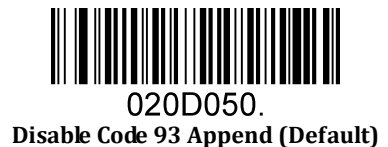

### 5.2.12 GS1-128

Enable/Disable GS1-128

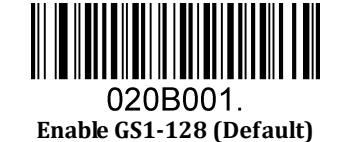

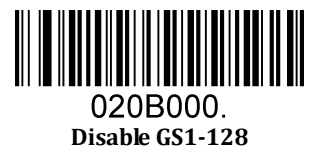

**RTscan User Manual** 

#### Message Length

Message length can be set to the maximum value, minimum value. The data between the maximum and the minimum is valid.

The maximum value and minimum value can be set using Programming command. Please check the programming command guide for the detail.

GS1-128 max length command: 020B03. The parameter of this command can be set from min to 80.

GS1-128 min length command: 020B02. The parameter of this command can be set from 0 to max.

Example: Set the Barcode Message length of the minimum value is 10; the maximum value is 25.

Programming command: Max: 020B0325; Min: 020B0210.

### 5.2.13 MSI

Enable/Disable MSI

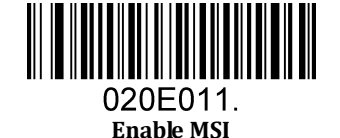

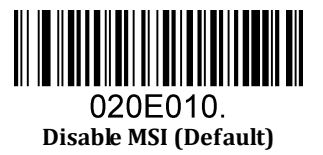

#### Message Length

Message length can be set to the maximum value, minimum value. The data is valid between the maximum and the minimum.

The maximum value and minimum value can be set using Programming command. Please check the programming command guide for the detail.

MSI max length command: 020E04. The parameter of this command can be set from min to 48.

MSI min length command: 020E03. The parameter of this command can be set from 4 to max.

Example: Set the Barcode Message length of the minimum value is 10; the maximum value is 25.

Programming command: Max: 020E0425 ; Min: 020E0310.

#### MSI Check Character

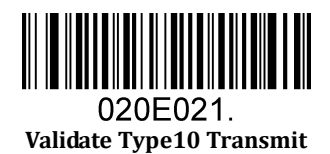

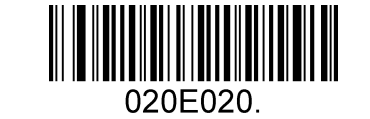

Validate 2 Type10 No Transmit (Default)

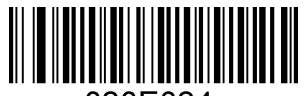

020E024. Validate Type10 Then Type11 Char NO Transmit

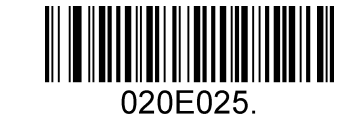

Validate Type10 Then Type11 Char Transmit

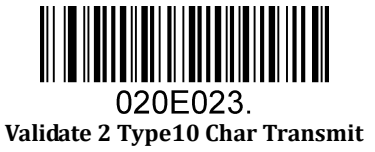

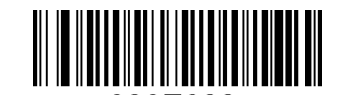

020E022. Validate 2 Type10 Char No Transmit

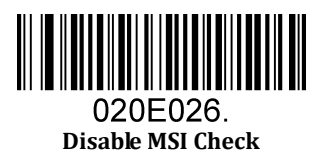

### 5.2.14 Code 11

Enable/Disable Code 11

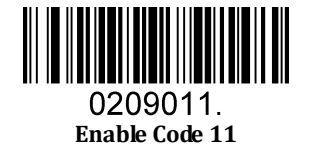

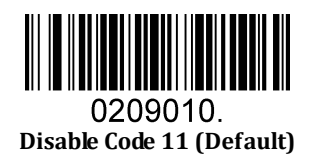

Code11 Check Digit(s)

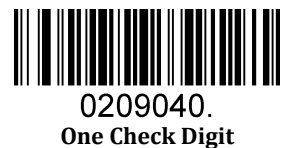

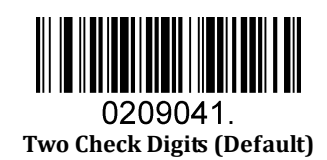

## 5.3 2D Symbologies

### 5.3.1 PDF 417

Enable/Disable PDF 417

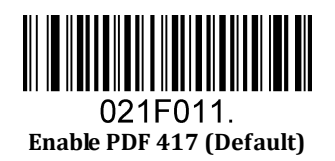

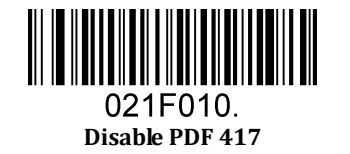

Enable/Disable Micro PDF 417

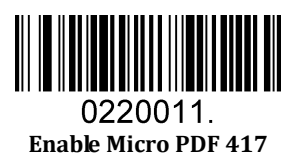

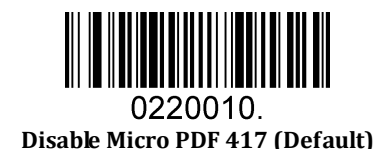

#### Message Length

Message length can be set to the maximum value, minimum value. The data is valid between the maximum and the minimum.

The maximum value and minimum value can be set using Programming command. Please check the programming command guide for the detail.

PDF417 max length command: 021F06. The parameter of this command can be set from min to 2750.

PDF417 min length command: 021F05. The parameter of this command can be set from 1 to max. Example: Set the Barcode Message length of the minimum value is 10; the maximum value is 25.

Programming command: Max: 021F0625 ; Min: 021F0510.

### 5.3.2 QR Code

Enable/Disable QR Code

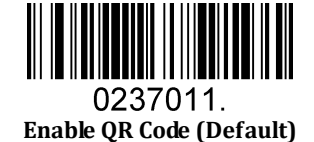

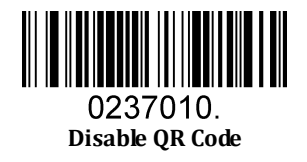

#### Message Length

Message length can be set to the maximum value, minimum value. The data is valid between the maximum and the minimum is valid.

The maximum value and minimum value can be set using Programming command. Please check the programming command guide for the detail.

QR max length command: 023703. The parameter of this command can be set from min to 7089.

QR min length command: 023702. The parameter of this command can be set from 1 to max.

Example: Set the Barcode Message length of the minimum value is 10; the maximum value is 25.

Programming command: Max: 02370325; Min: 02370210.

#### **QR** Code Append

This function allows the scanner to append several QR barcode data together before transmitting to host. When the scanner encounters a QR barcode with append character (ex. Space character), it buffers the data until it reads a QR barcode which does not have append character. Then the data is transmitted in the order that the barcodes were read.

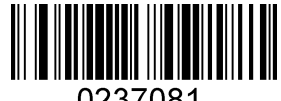

0237081. Enable QR Code Append (Default)

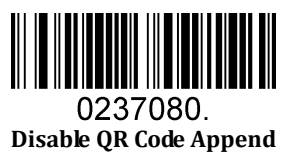

### 5.3.3 Data Matrix

Enable/Disable Data Matrix

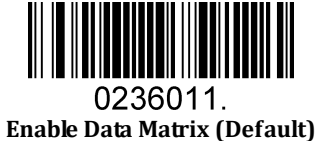

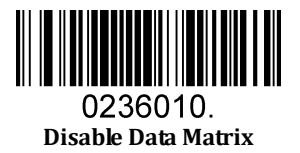

**RTscan User Manual** 

#### Message Length

Message length can be set to the maximum value, minimum value. The data is valid between the maximum and the minimum.

The maximum value and minimum value can be set using Programming command. Please check the programming command guide for the detail.

Data Matrix max length command: 023603. The parameter of this command can be set from min to 3116.

Data Matrix min length command: 023602. The parameter of this command can be set from 1 to max.

Example: Set the Barcode Message length of the minimum value is 10; the maximum value is 25.

Programming command: Max: 02360325 ; Min: 02360210.

### 5.3.4 Maxi code

Enable/Disable Maxi code

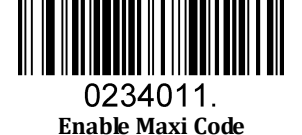

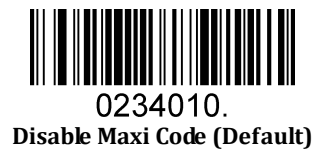

#### Message Length

Message length can be set to the maximum value, minimum value. The data is valid between the maximum and the minimum.

The maximum value and minimum value can be set using Programming command. Please check the programming command guide for the detail.

Maxi Code max length command: 023403. The parameter of this command can be set from min to 150.

Maxi Code min length command: 023402. The parameter of this command can be set from 1 to max. Example: Set the Barcode Message length of the minimum value is 10; the maximum value is 25.

Programming command: Max: 02340325 ; Min: 02340210.

### 5.3.5 Aztec

Enable/Disable Aztec

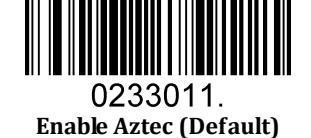

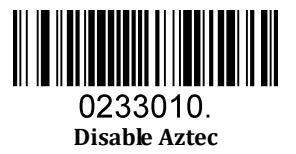

#### Message Length

Message length can be set to the maximum value, minimum value. The data is valid between the maximum and the minimum.

The maximum value and minimum value can be set using Programming command. Please check the programming command guide for the detail.

Aztec max length command: 023306. The parameter of this command can be set from min to 3832.

Aztec min length command: 023305. The parameter of this command can be set from 1 to max. Example: Set the Barcode Message length of the minimum value is 10; the maximum value is 25.

Programming command: Max: 02330625 ; Min: 02330510.

Aztec Append

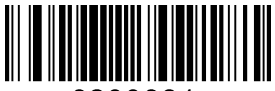

0233081. Enable Aztec Append (Default)

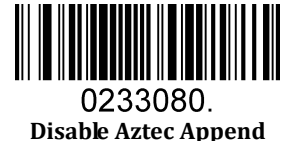

**RTscan User Manual** 

### 5.3.6 Hanxin

Enable/Disable Hanxin

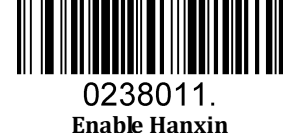

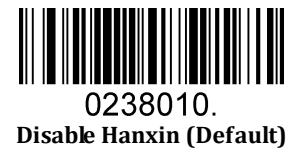

#### Message Length

Message length can be set to the maximum value, minimum value. The data is valid between the maximum and the minimum.

The maximum value and minimum value can be set using Programming command. Please check the programming command guide for the detail.

Hanxin max length command: 023803. The parameter of this command can be set from min to 7833.

Hanxin min length command: 023802. The parameter of this command can be set from 1 to max.

Example: Set the Barcode Message length of the minimum value is 10; the maximum value is 25.

Programming command: Max: 02380325; Min: 02380210.

# 5.4 Postal Symbologies

### 5.4.1 China Postal Code

Enable/Disable China Postal Code

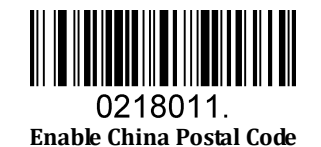

0218010. Disable China Postal Code (Default)

### 5.4.2 Telepen

Enable/Disable Telepen

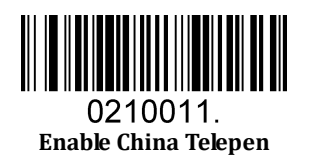

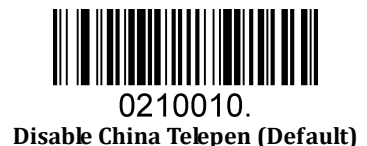

# 6 Q&A

# 6.1 How to scan Japanese in QR codes?

| Application                             | QR coding rule            |                        |  |  |  |
|-----------------------------------------|---------------------------|------------------------|--|--|--|
| environment                             | UTF8\GB2312               | Shift-JIS              |  |  |  |
| word documents                          | 091842.                   | 091840.                |  |  |  |
| Excel or notepad<br>system languages:JP | 091846.                   | 091845.                |  |  |  |
| Sample Code                             | <ul> <li>こんにちは</li> </ul> | 123 あいうえ ABC かきくけこ 456 |  |  |  |

# 6.2 How to scan Korean in QR codes?

| 1                                              | QR coding rule |                                      |  |  |  |
|------------------------------------------------|----------------|--------------------------------------|--|--|--|
| application environment                        | UTF8           | CP949                                |  |  |  |
| word documents                                 | 091842.        | 091844.                              |  |  |  |
| Excel or notepad<br>system<br>languages:Korean | 09184B.        | 09184A.                              |  |  |  |
| Sample Code                                    | ■              | <b>国家国</b><br>国家国<br>123日 7 1 年. 桃一田 |  |  |  |

### 6.3 How to scan Thai in QR codes?

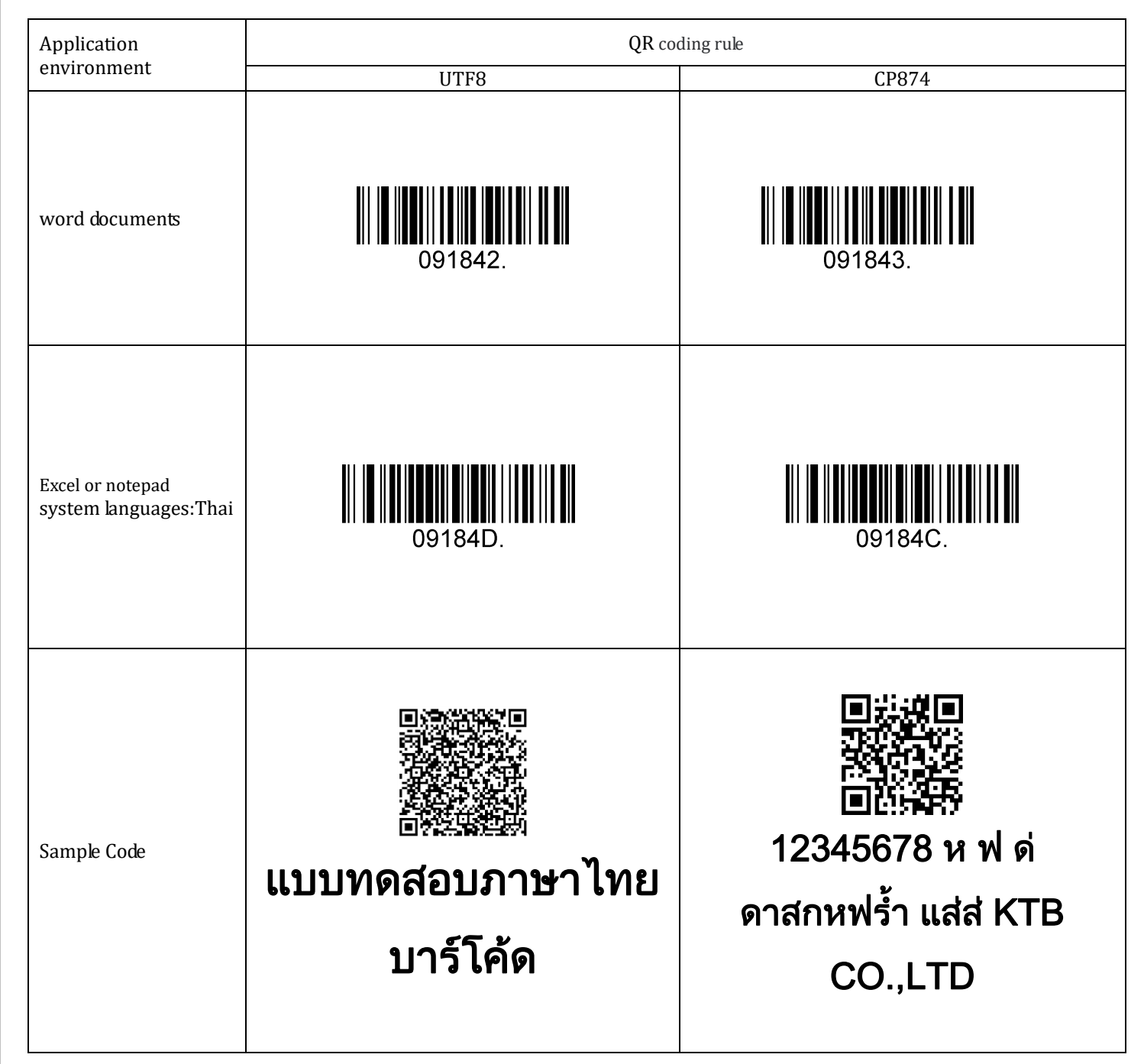

# 7 Appendix

# 7.1 Appendix 1: AIM ID Table

| Symbology          | AIM ID | Remark                                                        |  |
|--------------------|--------|---------------------------------------------------------------|--|
| FAN-13             | ]E0    | Standard EAN-13                                               |  |
| Liniv-15           | ]E3    | EAN-13 + 2/5-Digit Add-On Code                                |  |
| EAN-8              | ]E4    | Standard EAN-8                                                |  |
|                    | ]E4]E1 | EAN-8 + 2-Digit Add-On Code                                   |  |
|                    | ]E4]E2 | EAN-8 + 5-Digit Add-On Code                                   |  |
| LIPC-E             | ]E0    | Standard UPC-E                                                |  |
|                    | ]E3    | UPC-E + 2/5-Digit Add-On Code                                 |  |
| LIPC-A             | ]E0    | Standard UPC-A                                                |  |
| 01011              | ]E3    | UPC-A + 2/5-Digit Add-On Code                                 |  |
| Code 128           | ]C0    | Standard Code 128                                             |  |
| GS1-128            | 1C1    | FNC1 is the character right after the start character         |  |
| (UCC/EAN-128)      | 101    |                                                               |  |
| AIM-128            | ]C2    | FNC1 is the 2nd character after the start character           |  |
| ISBT-128           | ]C4    |                                                               |  |
|                    | ]I0    | No parity check                                               |  |
| Interleaved 2 of 5 | ]I1    | Transmit check digit after parity check                       |  |
|                    | ]I3    | Do not transmit check digit after parity check                |  |
| ITE_6              | ]I1    | Transmit check digit                                          |  |
| 111-0              | ]I3    | Do not transmit check digit                                   |  |
| ITE 14             | ]I1    | Transmit check digit                                          |  |
| 117-14             | ]I3    | Do not transmit check digit                                   |  |
| Industrial 2 of 5  | ]S0    | Not specified                                                 |  |
|                    | ]R0    | No parity check                                               |  |
| Standard 2 of 5    | ]R8    | One check digit, MOD10; do not transmit check digit           |  |
|                    | ]R9    | One check digit, MOD10; transmit check digit                  |  |
|                    | ]A0    | Transmit barcodes as is; Full ASCII disabled; no parity check |  |
|                    | ]A1    | One check digit, MOD43; transmit check digit                  |  |
| C - 1- 20          | ]A3    | One check digit, MOD43; do not transmit check digit           |  |
| Code 39            | ]A4    | Full ASCII enabled; no parity check                           |  |
|                    | ]A5    | Full ASCII enabled; transmit check digit                      |  |
|                    | ]A7    | Full ASCII enabled; do not transmit check digit               |  |
|                    | ]F0    | Standard Codebar                                              |  |
| Codebar            | ]F2    | Transmit check digit after parity check                       |  |
|                    | ]F4    | Do not transmit check digit after parity check                |  |
| Code 93            | 1G0    | Standard Code 93                                              |  |
|                    | 1H0    | One check digit MOD11; transmit check digit                   |  |
|                    | ]H1    | Two check digits, MOD11/MOD11; transmit check digit           |  |
| Code 11            | 1H3    | Do not transmit check digit after parity check                |  |
|                    | 1H9    | No parity check                                               |  |
| GS1-DataBar (RSS)  | ]e0    | Standard GS1-DataBar                                          |  |
| Plessev            | 1P0    | Standard Plessev                                              |  |
| ,                  | 1M0    | One check digit, MOD10: transmit check digit                  |  |
|                    | 1M1    | One check digit, MOD10: do not transmit check digit           |  |
| MSI-Plessey        | 1M8    | Two check digits                                              |  |
|                    | 1M9    | No parity check                                               |  |
|                    | 1      | no punty check                                                |  |

| Matrix 2 of 5 | 1X0 | Specified by the manufacturer                                           |  |  |
|---------------|-----|-------------------------------------------------------------------------|--|--|
|               | ]X1 | No parity check                                                         |  |  |
|               | ]X2 | One check digit, MOD10; transmit check digit                            |  |  |
|               | ]X3 | One check digit, MOD11; do not transmit check digit                     |  |  |
| ISBN          | ]X4 | Standard ISBN                                                           |  |  |
| ISSN          | ]X5 | Standard ISSN                                                           |  |  |
| PDF417        | ]L0 | Comply with 1994 PDF417 specifications                                  |  |  |
|               | ]d0 | ECC000 - ECC140                                                         |  |  |
|               | ]d1 | ECC200                                                                  |  |  |
|               | ]d2 | ECC200, FNC1 is the 1st or 5th character after the start character      |  |  |
|               | ]d3 | ECC200, FNC1 is the 2nd or 6th character after the start character      |  |  |
| Data Matrix   | ]d4 | ECC200, ECI included                                                    |  |  |
|               | 145 | ECC200, FNC1 is the 1st or 5th character after the start character, ECI |  |  |
|               | Jub | included                                                                |  |  |
|               | ]d6 | ECC200, FNC1 is the 2nd or 6th character after the start character, ECI |  |  |
|               |     | included                                                                |  |  |
|               | ]Q0 | QR1                                                                     |  |  |
|               | ]Q1 | 2005 version, ECI excluded                                              |  |  |
|               | ]Q2 | 2005 version, ECI included                                              |  |  |
|               | ]Q3 | QR Code 2005, ECI excluded, FNC1 is the 1st character after the start   |  |  |
|               |     | character                                                               |  |  |
| QR Code       | ]Q4 | QR Code 2005, ECI included, FNC1 is the 1st character after the start   |  |  |
|               |     | character                                                               |  |  |
|               | ]Q5 | QR Code 2005,ECI excluded,FNC1 is the 2nd character after the start     |  |  |
|               |     | character                                                               |  |  |
|               | ]Q6 | QR Code 2005, ECI included, FNC1 is the 2nd character after the start   |  |  |
|               |     | character                                                               |  |  |

**Reference:** ISO/IEC 15424:2008 Information technology – Automatic identification and data capture techniques – Data Carrier

Identifiers (including Symbology Identifiers).

# 7.2 Appendix 2: ASCII Table

| Hex | Dec | Char   |                               |
|-----|-----|--------|-------------------------------|
| 00  | 0   | NUL    | (Null char.)                  |
| 01  | 1   | SOH    | (Start of Header)             |
| 02  | 2   | STX    | (Start of Text)               |
| 03  | 3   | ETX    | (End of Text)                 |
| 04  | 4   | EOT    | (End of Transmission)         |
| 05  | 5   | ENO    | (Enquiry)                     |
| 06  | 6   | ACK    | (Acknowledgment)              |
| 07  | 7   | BEL    | (Bell)                        |
| 08  | 8   | BS     | (Backspace)                   |
| 09  | 9   | HT     | (Horizontal Tab)              |
| 0a  | 10  | LF     | (Line Feed)                   |
| 0b  | 11  | VT     | (Vertical Tab)                |
| 0c  | 12  | FF     | (Form Feed)                   |
| 0d  | 13  | CR     | (Carriage Return)             |
| 0e  | 14  | SO     | (Shift Out)                   |
| Of  | 15  | SI     | (Shift In)                    |
| 10  | 16  | DLE    | (Data Link Escape)            |
| 11  | 17  | DC1    | (XON) (Device Control 1)      |
| 12  | 18  | DC2    | (Device Control 2)            |
| 13  | 19  | DC3    | (XOFF) (Device Control 3)     |
| 14  | 20  | DC4    | (Device Control 4)            |
| 15  | 21  | NAK    | (Negative Acknowledgment)     |
| 16  | 22  | SYN    | (Synchronous Idle)            |
| 17  | 23  | ETB    | (End of Trans. Block)         |
| 18  | 24  | CAN    | (Cancel)                      |
| 19  | 25  | EM     | (End of Medium)               |
| 1a  | 26  | SUB    | (Substitute)                  |
| 1b  | 27  | ESC    | (Escape)                      |
| 1c  | 28  | FS     | (File Separator)              |
| 1d  | 29  | GS     | (Group Separator)             |
| 1e  | 30  | RS     | (Request to Send)             |
| 1f  | 31  | US     | (Unit Separator)              |
| 20  | 32  | SP     | (Space)                       |
| 21  | 33  | !      | (Exclamation Mark)            |
| Hex | Dec | Char   |                               |
| 22  | 34  | "      | (Double Quote)                |
| 23  | 35  | #      | (Number Sign)                 |
| 24  | 36  | \$     | (Dollar Sign)                 |
| 25  | 37  | %      | (Percent)                     |
| 26  | 38  | &      | (Ampersand)                   |
| 27  | 39  | `      | (Single Quote)                |
| 28  | 40  | (      | (Right / Closing Parenthesis) |
| 29  | 41  | )      | (Right / Closing Parenthesis) |
| 2a  | 42  | *      | (Asterisk)                    |
| 2b  | 43  | +      | (Plus)                        |
| 2c  | 44  |        | (Comma)                       |
| 2d  | 45  | ,<br>- | (Minus / Dash)                |
|     |     |        |                               |

| 2e                                                                                                    | 46                                                                                                    | . (Dot)                                                                                                    |
|----------------------------------------------------------------------------------------------------|----------------------------------------------------------------------------------------------------|----------------------------------------------------------------------------------------------------|
| 2f                                                                                                    | 47                                                                                                    | / (Forward Slash)                                                                                                    |
| 30                                                                                                    | 48                                                                                                    | 0                                                                                                    |
| 31                                                                                                    | 49                                                                                                    | 1                                                                                                    |
| 32                                                                                                    | 50                                                                                                    | 2                                                                                                    |
| 33                                                                                                    | 51                                                                                                    | 3                                                                                                    |
| 34                                                                                                    | 52                                                                                                    | 4                                                                                                    |
| 35                                                                                                    | 53                                                                                                    | 5                                                                                                    |
| 36                                                                                                    | 54                                                                                                    | 6                                                                                                    |
| 37                                                                                                    | 55                                                                                                    | 7                                                                                                    |
| 38                                                                                                    | 56                                                                                                    | 8                                                                                                    |
| 39                                                                                                    | 57                                                                                                    | 9                                                                                                    |
| 3a                                                                                                    | 58                                                                                                    | : (Colon)                                                                                                    |
| 3b                                                                                                    | 59                                                                                                    | ; (Semi-colon)                                                                                                    |
| 3c                                                                                                    | 60                                                                                                    | < (Less Than)                                                                                                    |
| 3d                                                                                                    | 61                                                                                                    | = (Equal Sign)                                                                                                    |
| 3e                                                                                                    | 62                                                                                                    | > (Greater Than)                                                                                                    |
| 3f                                                                                                    | 63                                                                                                    | ? (Question Mark)                                                                                                    |
| 40                                                                                                    | 64                                                                                                    | @ (AT Symbol)                                                                                                    |
| 41                                                                                                    | 65                                                                                                    | A                                                                                                    |
| 42                                                                                                    | 66                                                                                                    | В                                                                                                    |
| 43                                                                                                    | 67                                                                                                    | C                                                                                                    |
| 44                                                                                                    | 68                                                                                                    | D                                                                                                    |
| 45                                                                                                    | 69                                                                                                    | E                                                                                                    |
| Hex                                                                                                    | Dec                                                                                                    | Char                                                                                                    |
| 46                                                                                                    | 70                                                                                                    | F                                                                                                    |
|                                                                                                    |                                                                                                    | -                                                                                                    |
| 47                                                                                                    | 71                                                                                                    | G                                                                                                    |
| 47<br>48                                                                                                    | 71<br>72                                                                                                    | G<br>H                                                                                                    |
| 47<br>48<br>49                                                                                                    | 71<br>72<br>73                                                                                                    | G<br>H<br>I                                                                                                    |
| 47<br>48<br>49<br>4a                                                                                                    | 71<br>72<br>73<br>74                                                                                                    | G<br>H<br>I<br>J                                                                                                    |
| 47<br>48<br>49<br>4a<br>4b                                                                                                    | 71<br>72<br>73<br>74<br>75                                                                                                    | G<br>H<br>I<br>J<br>K                                                                                                    |
| 47<br>48<br>49<br>4a<br>4b<br>4c<br>4                                                                                                    | 71<br>72<br>73<br>74<br>75<br>76<br>77                                                                                                    | G<br>H<br>I<br>J<br>K<br>L                                                                                                    |
| 47<br>48<br>49<br>4a<br>4b<br>4c<br>4d                                                                                                    | 71       72       73       74       75       76       77       70                                                                                                    | G<br>H<br>I<br>J<br>K<br>L<br>M                                                                                                    |
| 47<br>48<br>49<br>4a<br>4b<br>4c<br>4d<br>4c<br>4d<br>4e                                                                                                    | 71         72         73         74         75         76         77         78         70                                                                                                    | G<br>H<br>I<br>J<br>K<br>L<br>M<br>N                                                                                                    |
| 47<br>48<br>49<br>4a<br>4b<br>4c<br>4d<br>4c<br>4d<br>4e<br>4f                                                                                                    | 71         72         73         74         75         76         77         78         79         20                                                                                                    | G<br>H<br>I<br>J<br>K<br>L<br>M<br>N<br>O                                                                                                    |
| 47<br>48<br>49<br>4a<br>4b<br>4c<br>4d<br>4e<br>4f<br>50<br>51                                                                                                    | 71         72         73         74         75         76         77         78         79         80         91                                                                                                    | G<br>H<br>I<br>J<br>K<br>L<br>M<br>N<br>O<br>P                                                                                                    |
| 47<br>48<br>49<br>4a<br>4b<br>4c<br>4d<br>4e<br>4f<br>50<br>51<br>52                                                                                                    | 71         72         73         74         75         76         77         78         79         80         81         82                                                                                                    | G<br>H<br>I<br>J<br>K<br>L<br>M<br>N<br>O<br>P<br>Q<br>P                                                                                                    |
| 47<br>48<br>49<br>4a<br>4b<br>4c<br>4d<br>4c<br>4d<br>4e<br>4f<br>50<br>51<br>52<br>53                                                                                                    | 71         72         73         74         75         76         77         78         79         80         81         82         83                                                                                                    | G<br>H<br>I<br>J<br>K<br>L<br>M<br>N<br>O<br>P<br>Q<br>R<br>S                                                                                                    |
| 47<br>48<br>49<br>4a<br>4b<br>4c<br>4d<br>4c<br>4d<br>4e<br>4f<br>50<br>51<br>52<br>53<br>54                                                                                                    | 71         72         73         74         75         76         77         78         79         80         81         82         83         84                                                                                                    | G         H         I         J         K         L         M         N         O         P         Q         R         S         T                                                                                                    |
| 47<br>48<br>49<br>4a<br>4b<br>4c<br>4d<br>4c<br>4d<br>4e<br>4f<br>50<br>51<br>52<br>53<br>54<br>55                                                                                                    | 71         72         73         74         75         76         77         78         79         80         81         82         83         84                                                                                                    | G         H         I         J         K         L         M         N         O         P         Q         R         S         T         U                                                                                                    |
| 47<br>48<br>49<br>4a<br>4b<br>4c<br>4d<br>4e<br>4f<br>50<br>51<br>52<br>53<br>54<br>55<br>56                                                                                                    | 71         72         73         74         75         76         77         78         79         80         81         82         83         84         85         86                                                                                                    | G<br>H<br>I<br>J<br>K<br>L<br>M<br>N<br>O<br>P<br>Q<br>R<br>S<br>T<br>U<br>V                                                                                                    |
| 47<br>48<br>49<br>4a<br>4b<br>4c<br>4d<br>4c<br>4d<br>4e<br>4f<br>50<br>51<br>52<br>53<br>54<br>55<br>56<br>57                                                                                                    | 71         72         73         74         75         76         77         78         79         80         81         82         83         84         85         86         87                                                                                                    | G         H         I         J         K         L         M         N         O         P         Q         R         S         T         U         V         W                                                                                                    |
| 47<br>48<br>49<br>4a<br>4b<br>4c<br>4d<br>4e<br>4f<br>50<br>51<br>52<br>53<br>54<br>55<br>56<br>57<br>58                                                                                                    | 71         72         73         74         75         76         77         78         79         80         81         82         83         84         85         86         87         88                                                                                         | G         H         I         J         K         L         M         N         O         P         Q         R         S         T         U         V         W         X                                                                                                    |
| 47         48         49         4a         4b         4c         4d         4e         4f         50         51         52         53         54         55         56         57         58         59                                                                              | 71         72         73         74         75         76         77         78         79         80         81         82         83         84         85         86         87         88         89                                                                              | G         H         I         J         K         L         M         N         O         P         Q         R         S         T         U         V         W         X         Y                                                                                                    |
| 47         48         49         4a         4b         4c         4d         4e         4f         50         51         52         53         54         55         56         57         58         59         5a                                                                   | 71         72         73         74         75         76         77         78         79         80         81         82         83         84         85         86         87         88         89         90                                                                   | G         H         I         J         K         L         M         N         O         P         Q         R         S         T         U         V         W         X         Y         Z                                                                                                    |
| 47<br>48<br>49<br>4a<br>4b<br>4c<br>4d<br>4e<br>4f<br>50<br>51<br>52<br>53<br>54<br>55<br>56<br>57<br>58<br>59<br>5a<br>5b                                                                                                    | 71         72         73         74         75         76         77         78         79         80         81         82         83         84         85         86         87         88         89         90         91                                                        | G         H         I         J         K         L         M         N         O         P         Q         R         S         T         U         V         W         X         Y         Z         [                                                                                                    |
| 47<br>48<br>49<br>4a<br>4b<br>4c<br>4d<br>4e<br>4f<br>50<br>51<br>52<br>53<br>54<br>55<br>56<br>57<br>58<br>59<br>5a<br>5b<br>5c                                                                                                    | 71         72         73         74         75         76         77         78         79         80         81         82         83         84         85         86         87         88         89         90         91         92                                             | G         H         I         J         K         L         M         N         O         P         Q         R         S         T         U         V         W         X         Y         Z         [         (Left / Opening Bracket)         \         (Back Slash)                                                                                                    |
| 47         48         49         4a         4b         4c         4d         4e         4f         50         51         52         53         54         55         56         57         58         59         5a         5b         5c         5d                                  | 71         72         73         74         75         76         77         78         79         80         81         82         83         84         85         86         87         88         89         90         91         92         93                                  | G         H         I         J         K         L         M         N         O         P         Q         R         S         T         U         V         W         X         Y         Z         [       (Left / Opening Bracket)         \       (Back Slash)         1       (Right / Closing Bracket)                                                                                                  |
| 47         48         49         4a         4b         4c         4d         4e         4f         50         51         52         53         54         55         56         57         58         59         5a         5b         5c         5d         5e                       | 71         72         73         74         75         76         77         78         79         80         81         82         83         84         85         86         87         88         89         90         91         92         93         94                       | G         H         I         J         K         L         M         N         O         P         Q         R         S         T         U         V         W         X         Y         Z         [       (Left / Opening Bracket)         \       (Back Slash)         ]       (Right / Closing Bracket)         ^       (Caret / Circumflex)                                                             |
| 47         48         49         4a         4b         4c         4d         4e         4f         50         51         52         53         54         55         56         57         58         59         5a         5b         5c         5d         5e         5f            | 71         72         73         74         75         76         77         78         79         80         81         82         83         84         85         86         87         88         89         90         91         92         93         94         95            | G         H         I         J         K         L         M         N         O         P         Q         R         S         T         U         V         W         X         Y         Z         [         (Left / Opening Bracket)         \         (Back Slash)         ]         (Right / Closing Bracket)         ^         (Caret / Circumflex)                                                     |
| 47         48         49         4a         4b         4c         4d         4e         4f         50         51         52         53         54         55         56         57         58         59         5a         5b         5c         5d         5e         5f         60 | 71         72         73         74         75         76         77         78         79         80         81         82         83         84         85         86         87         88         89         90         91         92         93         94         95         96 | G         H         I         J         K         L         M         N         O         P         Q         R         S         T         U         V         W         X         Y         Z         [       (Left / Opening Bracket)         \       (Back Slash)         ]       (Right / Closing Bracket)         ^       (Caret / Circumflex)         _       (Underscore)         '       (Grave Accent) |

| <i>C</i> <b>A</b> | 0.5 |                         |
|-------------------|-----|-------------------------|
| 61                | 97  | a                       |
| 62                | 98  | b                       |
| 63                | 99  | C                       |
| 64                | 100 | d                       |
| 65                | 101 | e                       |
| 66                | 102 | f                       |
| 67                | 103 | g                       |
| 68                | 104 | h                       |
| 69                | 105 | i                       |
| Hex               | Dec | Char                    |
| 6a                | 106 | j                       |
| 6b                | 107 | k                       |
| 6c                | 108 | l                       |
| 6d                | 109 | m                       |
| бе                | 110 | n                       |
| 6f                | 111 | 0                       |
| 70                | 112 | р                       |
| 71                | 113 | q                       |
| 72                | 114 | r                       |
| 73                | 115 | S                       |
| 74                | 116 | t                       |
| 75                | 117 | u                       |
| 76                | 118 | V                       |
| 77                | 119 | W                       |
| 78                | 120 | Х                       |
| 79                | 121 | у                       |
| 7a                | 122 | Z                       |
| 7b                | 123 | { (Left/ Opening Brace) |
| 7c                | 124 | (Vertical Bar)          |
| 7d                | 125 | } (Right/Closing Brace) |
| 7e                | 126 | ~ (Tilde)               |
| 7f                | 127 | DEL (Delete)            |

# 7.3 Appendix 3: Digit Barcodes

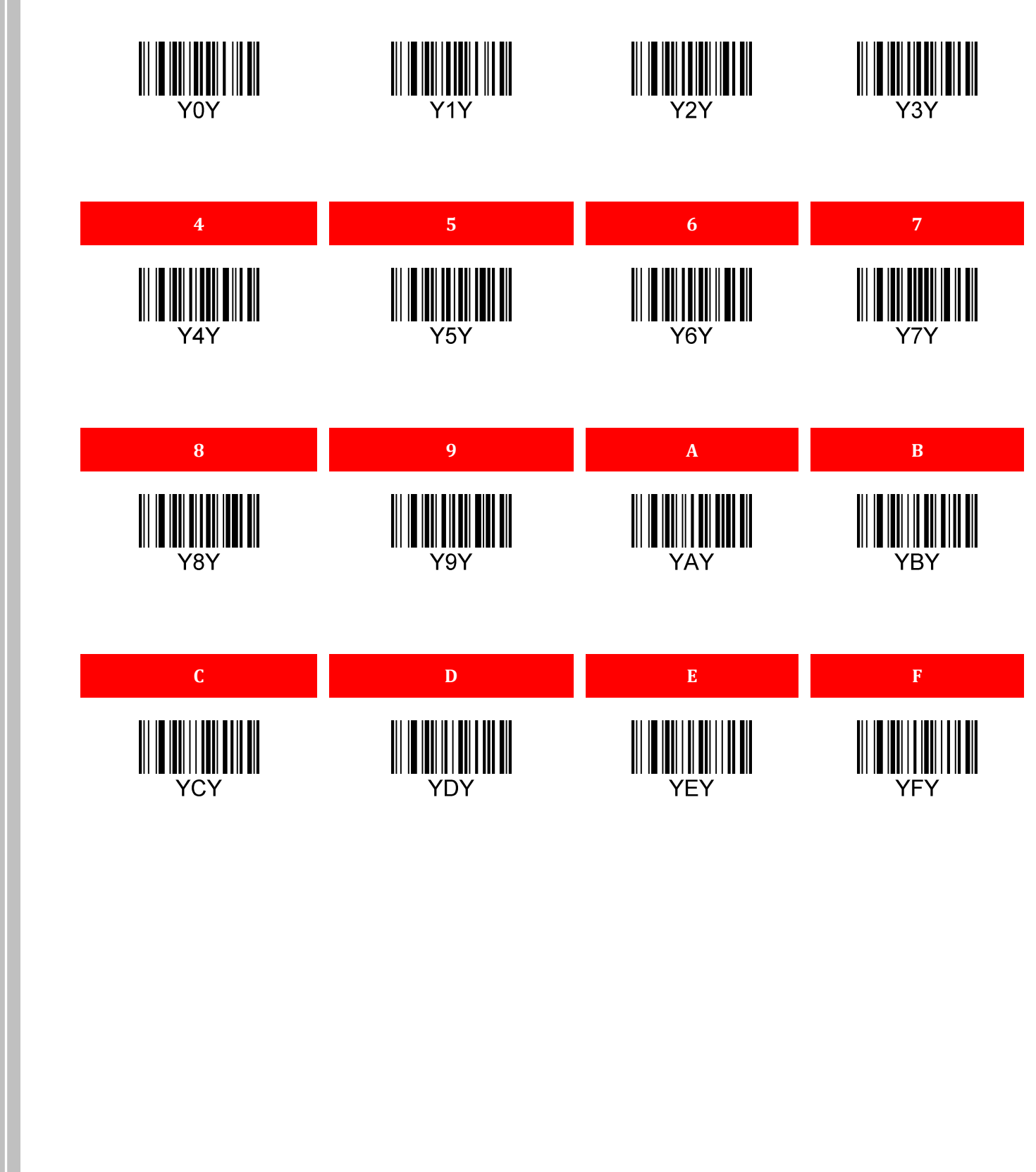